## 新研究生信息管理系统<mark>补考(缓考)成绩</mark>录入操作说明

各学院:

新研究生信息管理系统至 2017 级研究生正式启用,2017-2018 学年第一学 期开始,研究生**补考(缓考)成绩**由任课教师通过"成绩补录"的形式录入系统。 具体操作流程如下。

1、登录上海工程技术大学研究生教育网,点击页面右侧中部"新研究生信息管理系统"(用户名和密码与教师学校服务门户一致)

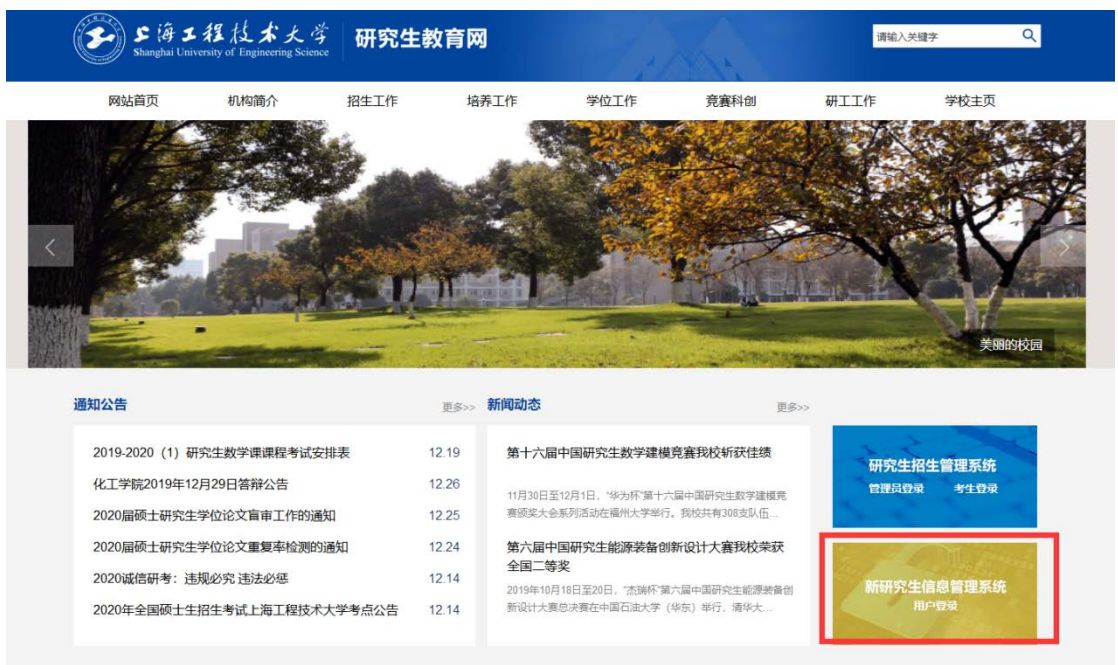

2、右上角切换到"教师"角色,在"课程管理"栏目下点击"成绩补录",选择 "开课学年"、"开课学期",输入"课程名称"点"查询"即可看到待补录学生 名单。

| € 上海工程技术      | 大学 导师  | 学生             | 培养             | 课程管理 | 学位      |      | ñ      | 【教师】 | 注销   |   |
|---------------|--------|----------------|----------------|------|---------|------|--------|------|------|---|
| 课程查询维护        | 我的开课查询 | 全校开课查询         | 考试安排           | 成绩录入 | 成绩变动    | 成绩补录 | 教学质量评价 | î    |      |   |
| 开课学年 2017-201 | 18     | ▼ 开语           | <b>柴芽期</b> 第二学 | 期    | Ŧ       | 课程名称 | R      |      |      |   |
| 课程编号          |        |                |                |      |         |      |        |      | 查询   | ] |
|               |        |                |                | 查询结果 |         |      |        |      | 共1个结 | 课 |
| 姓名            | 学号     | <del>1</del> , | 课程编号           | 2    | 课程名称    |      | 原成绩 祥  | *录成绩 | 补录   |   |
|               |        |                | G21001         | L    | 基础英语 (2 | )    | 0.0    | 未补录  | Ø    |   |

3、点击"**补录**"字样下的"铅笔形状",输入"期末成绩、平时成绩",系统自动生成"补录成绩"(如遇到无法自动弹出补录成绩情况,建议使用 chrome 浏 览器),点"提交"即可。

| 成绩补录         |      |       |          | – 🗆 ×                                 |
|--------------|------|-------|----------|---------------------------------------|
|              |      |       |          | *                                     |
| 课程信息         |      |       |          |                                       |
| 课程名称 基础英语(2) |      | 课程编号  | G21001   |                                       |
| 课程性质 学位公共课   |      | 成绩记分制 | 百分制      |                                       |
| 主讲教师         |      | 成绩策略  | 期末成绩 70% |                                       |
|              |      |       | 平时成绩 30% |                                       |
|              |      |       |          |                                       |
| 学号姓名         | 期末成绩 | 平时成绩  | 补录成绩     |                                       |
|              |      |       |          |                                       |
|              |      |       | -        |                                       |
|              |      |       |          |                                       |
|              |      |       |          |                                       |
|              |      |       |          |                                       |
|              |      |       |          |                                       |
|              |      |       |          |                                       |
|              |      |       |          |                                       |
|              |      |       |          |                                       |
|              |      |       |          |                                       |
|              |      |       |          | · · · · · · · · · · · · · · · · · · · |